## Phân loại Hướng dẫn sử dụng dịch thuật lớp học [Tiếng Việt]

Sau đây là hướng dẫn sử dụng chức năng dịch lớp Classting để kết nối liền mạch tại nhà với một số trường học địa phương và gia đình đa văn hóa. Các trường yêu cầu phụ huynh của các gia đình đa văn hóa hợp tác để họ có thể sắp xếp mọi việc suôn sẻ.

Phân loại hỗ trợ dịch thuật bằng các ngôn ngữ sau.

- Tiếng Anh, tiếng Hàn, tiếng Trung phồn thể, tiếng Nhật, tiếng Tây Ban Nha, tiếng Việt, tiếng Trung giản thể, tiếng Tagalog, tiếng Khmer, tiếng Indonesia, tiếng Nga, tiếng Thái, tiếng Mông Cổ, tiếng Nepal, tiếng Ả Rập
- 1. Tải ứng dụng Classting và tham gia lớp học

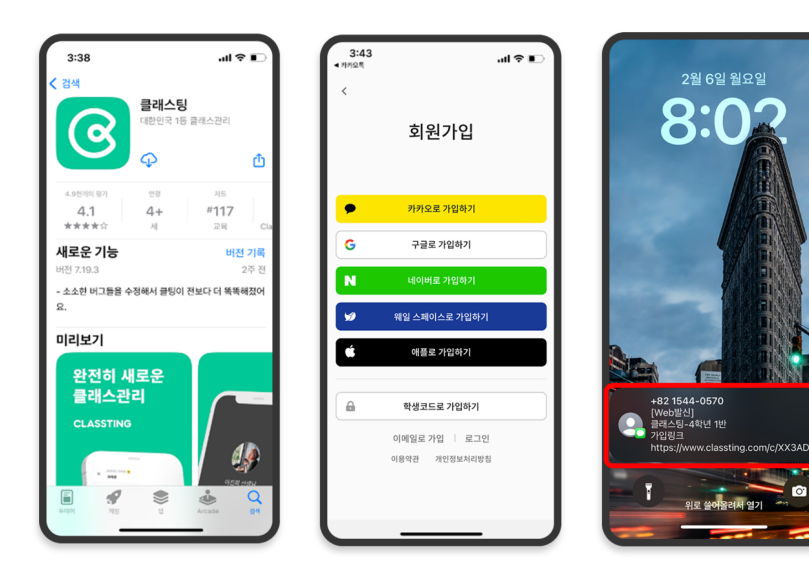

- Tìm kiếm 'Phân loại' trong Google Play đối với điện thoại thông minh Samsung, LG, v.v. (Andriod) hoặc trong App Store đối với điện thoại thông minh Apple (iOS) và cài đặt ứng dụng.
- Hãy tiến hành đăng ký thành viên theo hướng dẫn của giáo viên. (học sinh, phụ huynh)
- Vui lòng nhập lớp của chúng tôi bằng cách nhận mã lớp gồm 6 chữ số hoặc liên kết lớp từ giáo viên.

2. Thay đổi ngôn ngữ trong cài đặt hồ sơ

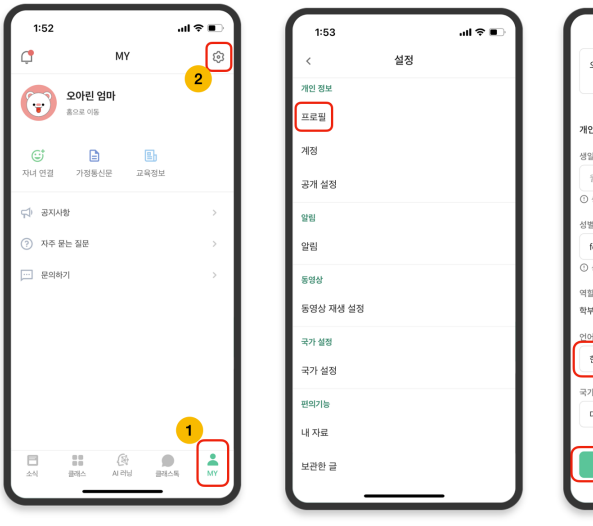

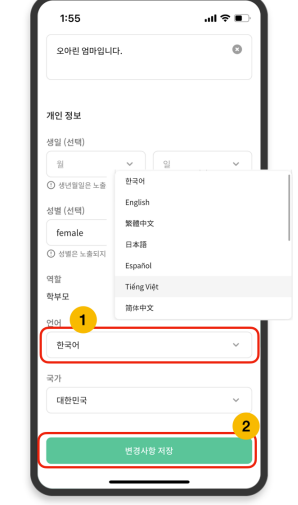

- Sau khi đăng nhập, nhấp vào tab [MY] ở dưới cùng và nhấp vào biểu tượng cài đặt (bánh răng) ở trên cùng bên phải.
- Nhấp vào menu [Hồ sơ] trong Thông tin cá nhân.
- Cuộn xuống và đặt ngôn ngữ tương ứng với ngôn ngữ mẹ đẻ của bạn trong phần ngôn ngữ. (ví dụ: tiếng Anh)

## 3. Kiểm tra văn bản đã dịch

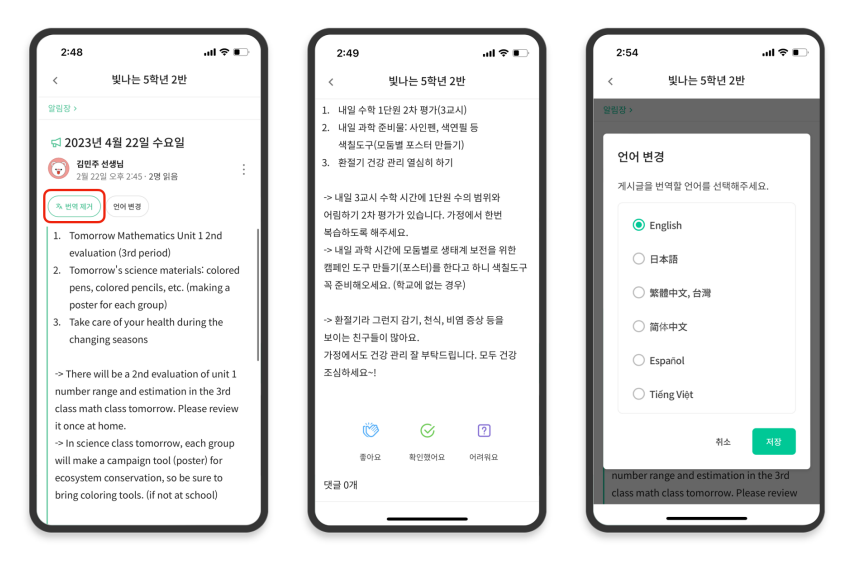

- Bạn có thể kiểm tra các bài đăng khác nhau do giáo viên đăng (bảng thông báo, thông báo, bài tập, bài đăng chung) bằng cách nhấp vào [Xem/Xóa bản dịch] ở trên cùng.
- Văn bản gốc có thể được tìm thấy ở dưới cùng của bài báo dịch.
- Nếu cần thay đổi ngôn ngữ cần dịch, bạn có thể thay đổi thông qua nút [Thay đổi ngôn ngữ] ở trên cùng.

Cảm ơn.

2023. 2.